## Parental Feedback in the BrightSpace Grade Book? Yes, indeed!

by Peter Gehbauer OCT BSC BEd MBA MA PhD Six Nations Polytechnic STEAM Academy

I wrestle with communicating with parents *and* keeping track of these communications *in one place*. So, why not go to the place where parent often go – *their child's grade book*?

This is easier than it sounds!

Add an entry to the grade book. Give it a meaningful name (e.g., *Feedback for Parents*). Sort the gradebook entries so that the *Feedback for Parents* grade item appears first in the grade book.

|   | (Prototype) Designing and Build                       | ding Robotic Devic 🏭 🖂 🗐 🧔 🖾 🛤                                                                                                    | nevich 🚱 |
|---|-------------------------------------------------------|----------------------------------------------------------------------------------------------------|----------|
|   | Content Quizzes Assignments Discussions Cl            | lasslist Class Progress Grades Course Admin Awards My Portfolio                                                                     | More 🗸   |
|   | Grades                                                |                                                                                                    | 🖶 Print  |
|   | Final Calculated Grade<br>Weight Achieved<br>- /- 📓 h |                                                                                                    |          |
|   | Grade                                                 |                                                                                                    |          |
| ( | Grade Item Points Weig                                | ht Achieved Grade Feedback                                                                                                    |          |
|   | Feedback for Parents - / 1                            | <ul> <li>- / 0 - Individual reedback</li> <li>June 3, 2019; This is an example of parental feedback added<br/>gradebook.</li> </ul> | o the    |
|   | Unit 0: Let's Get Started!                            | - / 6                                                                                                    |          |

In the gradebook, select the *Feedback for Parents* grade item then click the pencil to add feedback.

| Gra            | Grade Item: Feedback for Parents 🗸         |                   |         |                |        |                       |
|----------------|--------------------------------------------|-------------------|---------|----------------|--------|-----------------------|
| ⊳ Shov<br>User | Show details and overall feedback<br>Users |                   |         |                |        |                       |
|                | Search For Q Show Search Options           |                   |         |                |        |                       |
| <b>Ŷ</b> Se    | t Grades 🦞 Clear Grades 🚏 Add Feedback 💞   | Exempt 🦯 Unexempt | 🔁 Email |                |        |                       |
|                | Last Name 🔺 , First Name                   | Submission        | Grade   | Weighted Grade | Scheme | Feedback              |
|                | 🎙 Anevich, Kali 🗸                          |                   | / 1     | - / 0          | -      | June 3, 2019: This is |

Use a table and set the background colour to yellow to make the *Feedback for Parents* stand out.

| (B) Evaluate Submission - (Prototyp: X) (B) Grade Item: Feedback for Parent: X                    |                                                                                                    |          |
|---------------------------------------------------------------------------------------------------|----------------------------------------------------------------------------------------------------|----------|
| ← → C ● https://steamacademy.brightspace.com/d2l/lms/grades/                                      | adyr h/enter/grade_item_edit 🍳 🛧 🍕 🎆 👄 📀 💿 🍺 폐 እ 🔙 📓 📓 🕷                                                                                       |          |
| 🟥 Apps 🛄 STEAM 🧕 RV 🛄 x 🛄 nutr 🛄 HH 🛄 Research 📃                                                  | usic 📋 Teaching 🛄 Google 🛄 Moodle 🛄 Banking 🔕 Swim 📄 Archives 📘 New 🛛 🔌 📜 Other bo                                                             | ookmarks |
| Grade Item: Feedback for Parents                                                                  | HTML Source Editor ×                                                                                                    |          |
| Show Grade Feedback for Kall Anevich                                                              |                                                                                                    |          |
| Users<br>Sunch F June 3, 2019: This is an example of parental feedback<br>added to the gradebook. | <pre>std&gt;<span style="font-size: 12pt;">June 3, 2019: This is an example of parental feedback added to the gradebook.</span><td></td></pre> |          |
| ∲Set & ∞ № ∞ Β, № //                                                                              |                                                                                                    |          |
| Private Comments<br>Anyone who car grate the You can add priv                                     | ate notes                                                                                                    | /        |
| □ ☎ ♂ ▼ Pragraph here that do not                                                                 | appear in<br>Hmmm                                                                                                    | 1        |
| interestin                                                                                        | g                                                                                                    | 1        |
| Save                                                                                              |                                                                                                    | 1        |
|                                                                                                   | Save                                                                                                    |          |
| Save and Close Save Cancel                                                                        |                                                                                                    |          |
|                                                                                                   |                                                                                                    |          |

The resulting HTML code is shown here.

Prefix each entry with a date – I prefer the unambiguous APA date format – so that the chronology of multiple entries is clear.

This is what the student (or the student's parents/guardian) sees in the BrightSpace grade book:

| (Prototype) Designing and Building Robotic Devic |                  |                |                                                                                  |
|--------------------------------------------------|------------------|----------------|----------------------------------------------------------------------------------|
| Content Quizzes Assignments E                    | Discussions Clas | ilist Class Pr | ogress Grades Course Admin Awards My Portfolio More 🗸                            |
| Grades                                           |                  |                | 😝 Print                                                                          |
| Final Calculated Grade                           |                  |                |                                                                                  |
| Weight Achieved                                  |                  |                |                                                                                  |
| - / - 🖬 lin                                      |                  |                |                                                                                  |
| Grade                                            |                  |                |                                                                                  |
|                                                  |                  |                |                                                                                  |
|                                                  |                  |                |                                                                                  |
| Grade Item                                       | Points Weight A  | chieved Grade  | Feedback                                                                         |
| Feedback for Parents                             | - / 1            | - / 0          | Individual Feedback                                                              |
|                                                  |                  |                | June 3, 2019: This is an example of parental feedback added to the<br>gradebook. |
| Unit 0: Let's Get Started!                       |                  | - / 6          |                                                                                  |
|                                                  |                  |                |                                                                                  |

<u>Tip</u>: Consider creating a welcome message initially (e.g., *This is a place where the teacher will be sharing feedback with parents. Please check often! Thank you!*). You can then copy this quickly and easily to each student so that each has a feedback block ready to use!

Whenever you need to add parental feedback, edit the Feedback for Parents grade item and add to it.

Your feedback is very welcome!